# DVDO

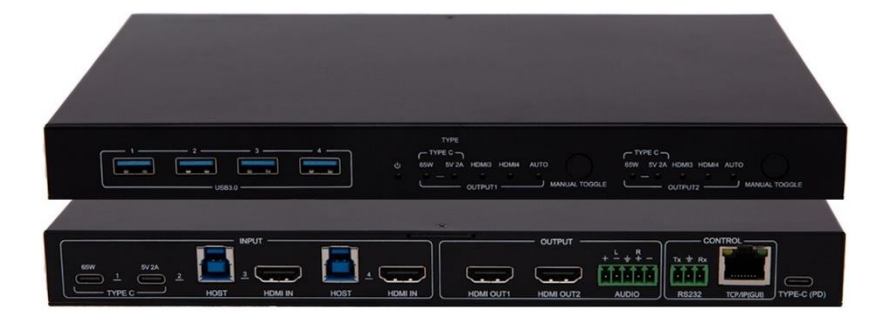

### DVDO-USBC-HDMI-PS-42

#### 4x2 Presentation Switcher with USB-C & HDMI Inputs

## **User Manual**

Version v1.4

#### **Table of Contents**

| 1. Product Introduction             | . 1 |
|-------------------------------------|-----|
| 1.1. Features                       | . 1 |
| 1.2. Package Contents               | . 2 |
| 2. Specifications                   | . 3 |
| 3. Panel Description                | . 5 |
| 3.1. Rear Panel                     | . 5 |
| 3.2. Front Panel                    | . 6 |
| 4. System Connection                | . 7 |
| 4.1. Usage Precaution               | . 7 |
| 4.2. System Diagram                 | . 7 |
| 5. Button Control                   | . 8 |
| 5.1. Manual Switching               | . 8 |
| 6. GUI Control                      | . 8 |
| 6.1. Video Switching Setting        | . 9 |
| 6.1.1. Conference Mode              | . 9 |
| 6.1.2. Manual Mode                  | 10  |
| 6.1.3. Mirror Mode                  | 10  |
| 6.1.4. Matrix Mode                  | 11  |
| 6.2. Audio Control Setting          | 12  |
| 6.3. Configuration                  | 12  |
| 6.3.1. EDID Setting                 | 12  |
| 6.3.2. Down-scaling Setting         | 13  |
| 6.3.3. Working Status Setting       | 14  |
| 6.4. CEC Control Setting            | 14  |
| 6.4.1. Source Control               | 14  |
| 6.4.2. Display Control              | 15  |
| 6.4.3. User-defined                 | 15  |
| 6.5. USB HOST Setting               | 16  |
| 6.6. Network Setting                | 17  |
| 6.7. Access Setting                 | 18  |
| 7. RS232 Control                    | 19  |
| 7.1. System Command                 | 19  |
| 7.2. Query Command                  | 20  |
| 7.3. Setting Command                | 20  |
| 7.4. EDID Command                   | 22  |
| 7.5. CEC Command                    | 23  |
| 8. Firmware Upgrade                 | 24  |
| 9. Panel Drawing                    | 26  |
| 10. Troubleshooting and Maintenance | 26  |

## **1 Product Introduction**

DVDO-USBC-HDMI-PS-42 is an all-in-one presentation switcher with HDMI, USB-C & USB connectivity for video conferencing applications.

It acts as a 4x2 HDMI2.0 matrix switcher, featuring USB-C connectivity for a simplified transmission of 4K video, audio, control signals and power providing meeting participants with easy host switching, utilizing data speeds of up to 5 Gbps under the USB 3.2 Gen1 providing video resolution capabilities up to 4K@60Hz at 4:4:4.

For the USB-C input ports, one provides up to 65W charging, the other provides external 5V 2A charging for mobile phones.

Easy control, it supports TCP/IP(GUI), RS232 and front buttons controlling.

## 1.1 Features

- Multiple USB 3.2 Gen 1 connectivity for any type of USB devices (Camera, speakerphone, touch monitor, USB-HID devices etc....)
- Separate USB 3.2 Host switching layer for multiple USB hosts and USB devices
- Supports HDMI2.0, 4K@60 4:4:4 up to 18Gbps
- HDCP2.2 and backward compliant.
- Supports USB-C up to 4K@30 4:2:0 with 65W charging (only for the first port).
- One USB3.2 (5Gbps) KVM console HUB and control up to 4 directly connected computers
- USB-C supports DP1.2 MST function.
- Supports 4K to 1080p down-scaling without frame rate change.
- CEC and display control & EDID management
- Controllable via front panel, RS232, TCP/IP (GUI) and Autoswitching.
- Firmware upgraded by TCP/IP (GUI)

## **1.2 Package Contents**

- 1 x DVDO-USBC-HDMI-PS-42
- 2 x Mounting Ears with 4 Screws
- 4 x Rubber feet
- 1 x RS232 Cable (3-pin to DB9)
- 1 x 5-pin phoenix connector
- 1 x 100Watt USB-C Power Supply (20V 5A)
- 1 x User Manual

## Specifications

| Video Input              |                        |             |                                    |                |             |  |  |  |
|--------------------------|------------------------|-------------|------------------------------------|----------------|-------------|--|--|--|
| Video                    | Input                  | 2 x HDM     | 2 x HDMI, 2 x USB-C                |                |             |  |  |  |
| Video Input<br>Connector |                        | Type-A fe   | Type-A female HDMI, Type-C USB 3.2 |                |             |  |  |  |
| Video                    | input Video            | HDMI: U     | o to 4K@60H                        | z 4:4:4 8bit   |             |  |  |  |
| Resolu                   | ition                  | USB-C: U    | Jp to 4K@30H                       | Hz, DP1.2 MS   | ST function |  |  |  |
|                          |                        | Vid         | eo Output                          |                |             |  |  |  |
| Video                    | Output                 | 2 x HDM     |                                    |                |             |  |  |  |
| Video<br>Conne           | Output<br>ctor         | Type-A F    | emale HDMI                         |                |             |  |  |  |
| Video                    | output Vide            | o HDMI: U   | o to 4K@60H                        | z 4:4:4, suppo | orts 4K to  |  |  |  |
| Resolu                   | ution                  | 1080P do    | own-scaling                        |                |             |  |  |  |
| HDMI                     | Version                | Up to 2.0   |                                    |                |             |  |  |  |
| HDCP                     | Version                | Up to 2.2   |                                    |                |             |  |  |  |
|                          |                        | Downsc      | aling Capabil                      | ity            |             |  |  |  |
|                          | Input                  |             |                                    | Output         |             |  |  |  |
| Resoluti                 | Refresh rate           | Color Space | Resolution                         | Refresh rate   | Color Space |  |  |  |
| 4K                       | 60Hz                   | 4:4:4       | 4000-                              | 0011-          | 4 . 4 . 4   |  |  |  |
| 4K                       | 60Hz                   | 4:2:0       | 1080p                              | 60HZ           | 4:4:4       |  |  |  |
| 4K                       | 50Hz                   | 4:4:4       | 1000m                              | 5011-          | 4.4.4       |  |  |  |
| 4K                       | 50Hz                   | 4:2:0       | 10600                              |                | 4.4.4       |  |  |  |
| 4K                       | 30Hz                   | 4:4:4       | 10905                              | 2011-7         | 1.1.1       |  |  |  |
| 4K                       | 30Hz                   | 4:2:0       | тоор                               | 30112          | 4.4.4       |  |  |  |
| 4K                       | 25Hz                   | 4:4:4       | 1080n                              | 2547           | 1.1.1       |  |  |  |
| 4K                       | 25Hz                   | 4:2:0       | 10000                              | 20112          | 4.4.4       |  |  |  |
| 4K                       | 24Hz                   | 4:4:4       | 1080n                              | 24Hz           | 1.1.1       |  |  |  |
| 4K                       | 24Hz                   | 4:2:0       | төөр                               | 24112          | 4.4.4       |  |  |  |
| Audio                    |                        |             |                                    |                |             |  |  |  |
| Audio                    | formats for            | LPCM 7.     | 1, Dolby® Tru                      | eHD, Dolby D   | Digital®    |  |  |  |
| pass-tl                  | nrough                 | Plus, and   | DTS-HD® M                          | laster Audio™  | м.          |  |  |  |
| Audio<br>de-em           | formats for<br>bedding | PCM 2.0     | on 5-pin term                      | inal block     |             |  |  |  |
| Control                  |                        |             |                                    |                |             |  |  |  |

|                          | 2x USB Type C with charging function (one for 65Watt, the other for 10Watt) |  |  |  |  |
|--------------------------|-----------------------------------------------------------------------------|--|--|--|--|
| USB                      | 2x USB Type B for user application                                          |  |  |  |  |
|                          | 4x USB Type A for peripherals                                               |  |  |  |  |
| RS-232                   | 1 x 3-pin terminal block                                                    |  |  |  |  |
| Ethernet                 | 1x 100Base-T on RJ45 port                                                   |  |  |  |  |
|                          | General                                                                     |  |  |  |  |
| Operation<br>Temperature | -5°C ~ +55°C                                                                |  |  |  |  |
| Storage<br>Temperature   | -25°C ~ +70°C                                                               |  |  |  |  |
| Relative Humidity        | 10%-90%                                                                     |  |  |  |  |
| External Power<br>Supply | Input: AC 100~240V, 50/60Hz; Output: 20V<br>DC 5.0A, 100Watt                |  |  |  |  |
| Power<br>Consumption     | 85W (Max)                                                                   |  |  |  |  |
| Dimension<br>(W*H*D)     | 260 mm x 25mm x 155mm                                                       |  |  |  |  |
| Net Weight               | 0.95 KG                                                                     |  |  |  |  |
| Gross Weight             | 1.75 KG                                                                     |  |  |  |  |

## **3 Panel Description**

## 3.1 Rear Panel

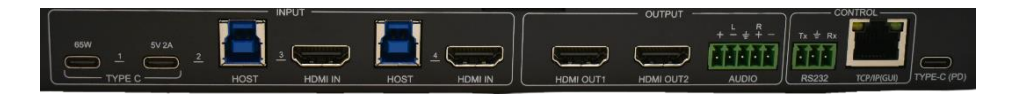

| Name & Description | Remark                                     |
|--------------------|--------------------------------------------|
|                    | 2 x Type-A HDMI 2.0 ports to connect HDMI  |
|                    | sources.                                   |
| INFOT              | 2 x USB-B supports USB3.2.                 |
|                    | 2 x Type-C ports to connect USB-C sources. |
|                    | 2 x Type-A HDMI2.0 ports to connect HDMI   |
| OUTPUT             | displays.                                  |
|                    | 1 x 5-pin balanced de-embedded audio.      |
| RS232              | 1 x 3-pin terminal block for RS232 control |
| TCP/IP             | 1 x RJ45 connector for TCP/IP control.     |
| Type C (PD)        | Connects to 100W USB-C power supply,       |
| Type-C (FD)        | PD100W                                     |

## **3.2 Front Panel**

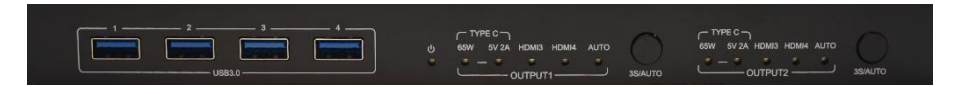

| Name &<br>Description | Remark                                                                                                    |
|-----------------------|----------------------------------------------------------------------------------------------------|
| USB DEVICE            | 4 x USB-A, supports USB3.2                                                                                                    |
| Power LED             | 1 x Power LED, the LED illuminates green when                                                                                                    |
| indicator             | it is powered on.                                                                                                    |
| OUTPUT 1              | <ul> <li>1-4: Four input LEDs, one of which illuminates blue to indicate which source is selected for output 1</li> <li>Auto LED: Illuminates blue in auto switching mode.</li> <li>Manual Toggle: Press the button repeatedly to cycle through the four video inputs.</li> </ul>  |
| OUTPUT 2              | <ul> <li>1-4: Four input LEDs, one of which illuminates blue to indicate which source is selected for output 2.</li> <li>Auto LED: Illuminates blue in auto switching mode.</li> <li>Manual Toggle: Press the button repeatedly to cycle through the four video inputs.</li> </ul> |

## **4 System Connection**

## 4.1 Usage Precaution

- Make sure all components and accessories are included before installation.
- The system should be installed in a clean environment with proper temperature and humidity.
- All the power switches, plugs, sockets, and power cords should be insulated and safe.
- All devices should be connected before power on.

## 4.2 System Diagram

The following diagram illustrates the typical input and output connection of the switcher:

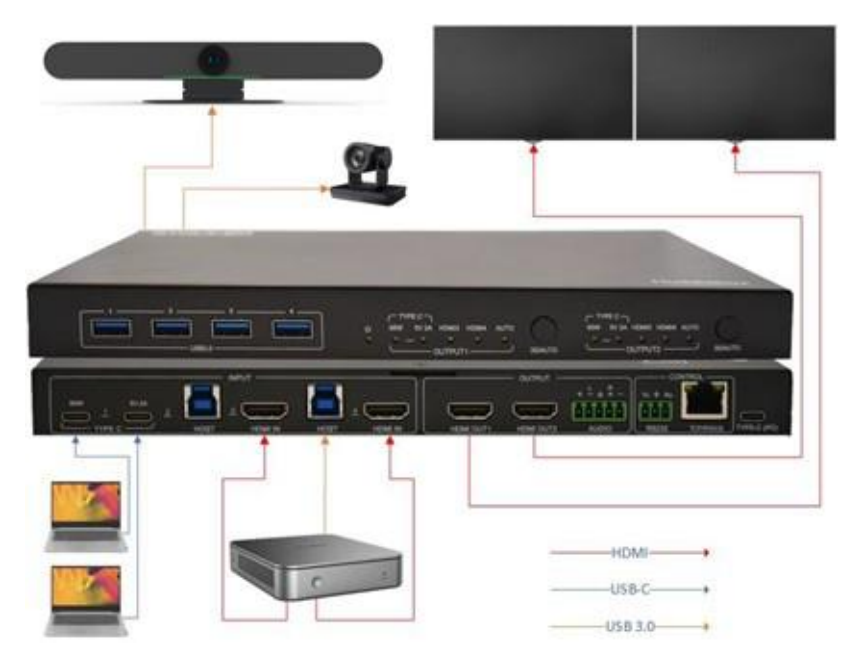

## **5 Button Control**

## 5.1 Manual Switching

When the switcher is in manual switching mode, the AUTO button LED goes out. Please follow the below steps to switch input source to output channel.

- Press the "Manual Toggle" button to select input source, and the corresponding button LED turns blue.
- It will be switched from USB-C 1, USB-C 2, HDMI 3 to HDMI4 respectively.

## 6 GUI Control

The switcher can be controlled via TCP/IP. The default IP settings are:

| IP Address:  | 192.168.1.239 |
|--------------|---------------|
| Subnet Mask: | 255.255.255.0 |

Type <u>**192.168.1.239</u>** in the internet browser, it will enter the below log-in webpage:</u>

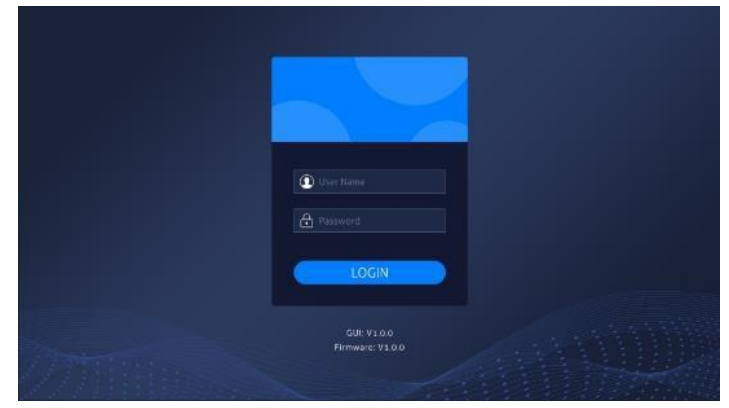

#### Username: admin Password: admin

Type the user name and password, and then click **LOGIN** to enter the section for video switching.

## 6.1 Video Switching Setting

### 6.1.1 Conference Mode

| SWITCHING | AUDIO | CONFIG | CEC      | USB HOST     | NETWO         | RK ACCESS    |        |  |
|-----------|-------|--------|----------|--------------|---------------|--------------|--------|--|
|           |       |        |          |              | Mode: M       | anual        |        |  |
|           |       |        |          |              | Switching:    | lisuna 👻     |        |  |
|           |       |        |          |              | Static Route: | -            |        |  |
|           |       |        |          |              |               |              |        |  |
|           |       |        | U        | SB-C 1 (65W) | USB-C 2 (5)   | / 2A) HDMI 3 | HDMI 4 |  |
|           |       |        | Output 1 | -            | - •           |              | •      |  |
|           |       |        | Output 2 | -            | - 🔳           |              |        |  |
|           |       |        |          |              |               |              |        |  |
|           |       |        |          |              |               |              |        |  |
|           |       |        |          |              |               |              |        |  |
|           |       |        |          |              |               |              |        |  |

Auto

- HDMI Inputs will have one screen each
- USB-C have extended desktop and priority above the HDMI inputs.

HDMI1 & HDMI2 are allocated to each output, when USB-C Connects it uses MST to take over both outputs, working as a BOYD solution for two screens.

Typical usage is a **Windows MTR** solution with 2 screen outputs. They will always be on screen, with access to all USB Devices. When a

BYOD client connects to USB-C, it will get access to 2 external screens with up to 4K30 resolution and all USB peripherals.

#### Please note:

Configuration and resolution available to USB-C host will depend on the computer's specifications. Please refer to the user manual of the computer to check if HBR2 or HBR3 is supported. With HBR2 you will get 2x1080p, while with HBR3 2x4K@30.

#### Static Route

An optional setting where the systems is changed from a  $4x^2$  Matrix to a  $3x^1$  AutoSwitcher + a 1 to 1 connection for a preferred input.

#### 6.1.2 Manual Mode

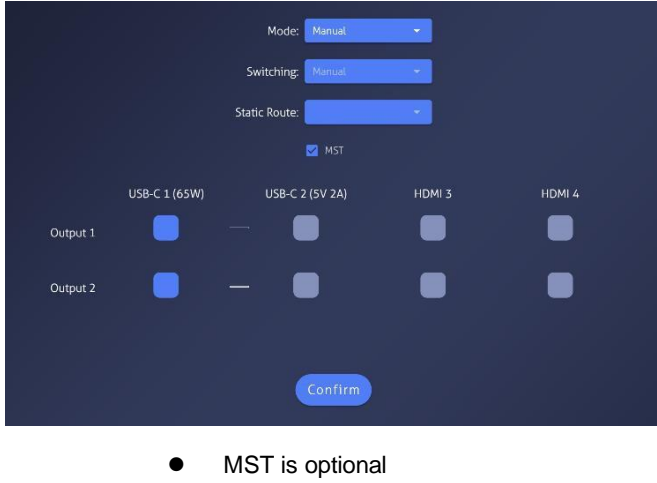

• No auto switching

The correct setting to use when you have a 3<sup>rd</sup> party control system. All major systems can control DVDO-USBC-HDMI-PS-42 via LAN or RS232.

### 6.1.3 Mirror Mode

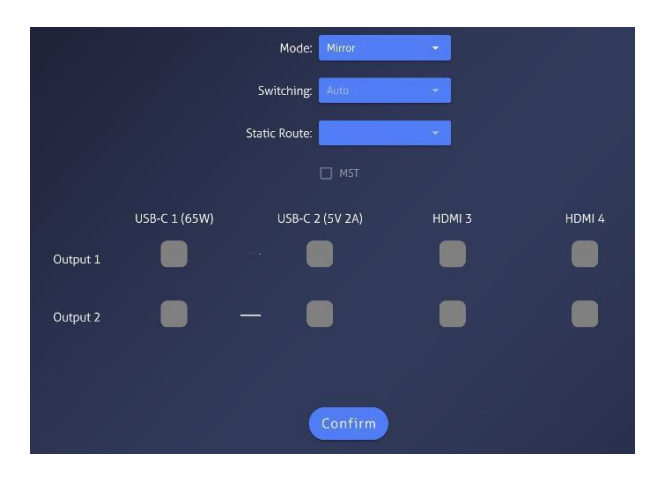

The latest source connected will be routed to both outputs.

MST is deactivated as this setting is the one to choose when using it as an Auto Switcher with only 1 output active, or you have 1 screen in use + either a projector, recorder, streaming-device etc.

#### 6.1.4 Matrix Mode

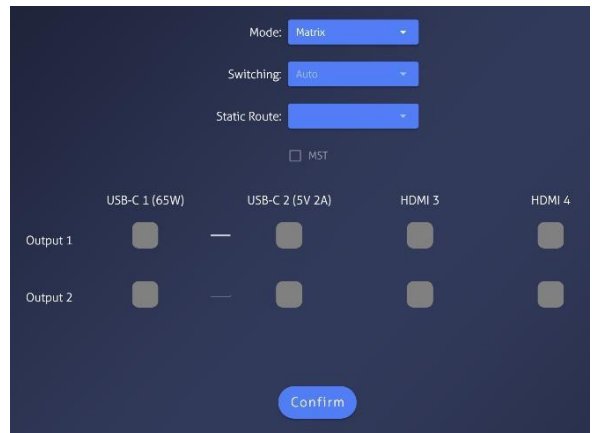

• 1 source – Duplicate

2 sources - Matrix

To use the switcher with 4 inputs that has equal priority towards the 2

displays. When only 1 source is connected it will be duplicated to both screens to prevent having black screens when the system is in use. When a  $2^{nd}$  source connects the two sources will have a screen each. For a  $3^{rd}$  connected source the one source that connected first will be disconnected.

## 6.2 Audio Control Setting

| SWITCHING | AUDIO | CONFIG | CEC | USB HOST | NETWORK            | ACCESS |
|-----------|-------|--------|-----|----------|--------------------|--------|
|           |       |        |     |          |                    |        |
|           |       |        |     |          | - Audio De-embedde |        |
|           |       |        |     |          | O None             |        |
|           |       |        |     |          | Output 1           |        |
|           |       |        |     |          | Output 2           |        |
|           |       |        |     |          |                    |        |
|           |       |        |     |          |                    |        |
|           |       |        |     |          |                    |        |
|           |       |        |     |          |                    |        |
|           |       |        |     |          |                    |        |
|           |       |        |     |          |                    |        |

• Set the de-embedded audio output from output1 or output2 or none.

## 6.3 Configuration

### 6.3.1 EDID Setting

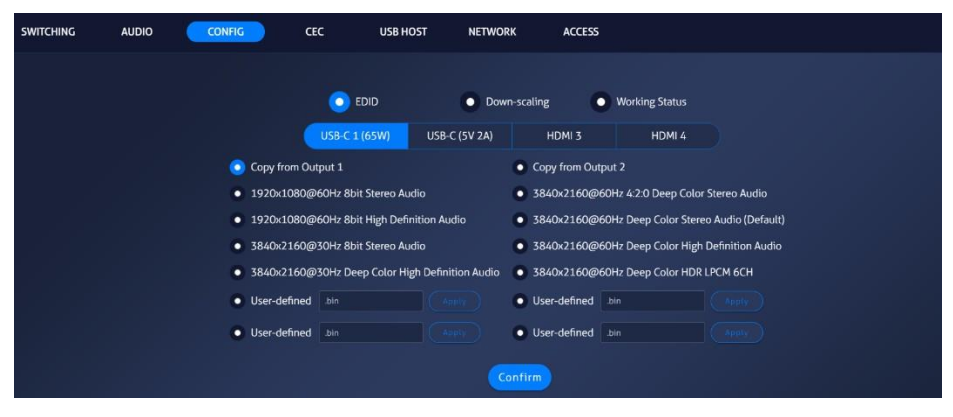

- Copy the EDID from Output 1 or Output 2 or select built-in 8 EDID for the selected input source.
- Upload user-defined EDID by the below steps:

Step 1: Prepare the EDID file (.bin) on the control PC. Step 2: Select the **User-defined**.

Step 3: Click the box , and then select the EDID file (.bin) according to the tooltip.

Step 4: Click **Confirm** to upload the user-defined EDID.

#### 6.3.2 Down-scaling Setting

| SWITCHING | AUDIO | CONFIG | CEC | USB HOST  | NETWORK        | ACCESS         |
|-----------|-------|--------|-----|-----------|----------------|----------------|
|           |       |        | edi |           | O Down-scaling | Working Status |
|           |       |        |     | Output 1: | Enable         | Disable        |
|           |       |        |     |           | Confirm        |                |
|           |       |        |     |           |                |                |
|           |       |        |     |           |                |                |

• To enable or disable the down-scaling function on output 1.

### 6.3.3 Working Status Setting

| SWITCHING | AUDIO | CONFIG | CEC | USB HOST                         | NETWORK                  | ACCESS         |
|-----------|-------|--------|-----|----------------------------------|--------------------------|----------------|
|           |       |        |     | )                                | Down-scaling             | Working Status |
|           |       |        |     | <ul><li>Po</li><li>Sta</li></ul> | wer On<br>andby (0-30) 0 | min            |
|           |       |        |     |                                  | Confirm                  |                |
|           |       |        |     |                                  |                          |                |

- Power on the device
- Set the device at "Standby" mode at a selected time, from 0-30

minutes

### 6.4 CEC Control Setting

If the input source devices and display devices support CEC, they can be controlled by the below control button.

#### 6.4.1 Source Control

| CONFIG | CEC | USB HOST | NETWORK | ACCESS                            |             |              |                    |
|--------|-----|----------|---------|-----------------------------------|-------------|--------------|--------------------|
|        |     |          |         |                                   |             |              |                    |
|        |     | Input    | Output  | User-defined                      |             |              |                    |
|        |     |          |         |                                   |             |              |                    |
| Input  |     |          |         |                                   | unction ——— |              |                    |
| 💿 ндмі |     |          |         | • = •                             | Ċ           | $[\bigcirc]$ |                    |
|        |     |          | Ve      | olume - Menu Volume +             |             | Off          | Stop               |
| HDMI   |     |          |         | ►     ►       Back     Up   Enter | Previous    | Next         | <b>II</b><br>Pause |
|        |     |          |         | ← ↓ →                             |             |              |                    |
|        |     |          | ļ       | Left Down Right                   | REW         | FF           | Play               |

• Select the input source which needs to be controlled, and then press the Function buttons.

| 6.4.2 Display Control | 6.4.2 | Display | Control |
|-----------------------|-------|---------|---------|
|-----------------------|-------|---------|---------|

| AUDIO      | CONFIG          | CEC | USB HOST | NETWORK                      | ACCESS       |      |              |          |
|------------|-----------------|-----|----------|------------------------------|--------------|------|--------------|----------|
|            |                 |     | Input    | Output                       | User-defined |      |              |          |
| CEC-Comman | ds Trigger Time |     |          | – Output ———                 |              |      | - Function - |          |
| Instant    | •               |     | (        | Output 1                     |              | On   | Off          | Source   |
| Con        | tirm            |     |          | <ul> <li>Output 2</li> </ul> |              | Mute | Volume -     | Volume + |

- Select the output display which needs to be controlled, and then press function buttons
- CEC commands triggered time setting, it will send out the CEC command automatically at a setting time, from one minute to 30 minutes.

#### 6.4.3 User-defined

The switcher also provides user-defined CEC functions, the CEC command can be edited and saved in the Trigger box.

| AUDIO    | CONFIG    | CEC  | USB HOST | NETWORK | ACCESS          |
|----------|-----------|------|----------|---------|-----------------|
|          |           |      |          |         |                 |
|          |           |      | Input    | Output  | User-defined    |
|          |           |      |          |         |                 |
| · Input  | · · · ·   |      |          |         | Output          |
| O HDMI 3 | Ingger 1  |      |          |         | Output 1 Send   |
|          | Trigger 2 | Sand |          |         | Trigger 2       |
| O HOMI 4 |           |      |          |         | • Output 2 Sent |
|          |           |      |          |         |                 |

- Select the input source, and then type CEC command in the Trigger
  1 or Trigger 2 box to control the selected source.
- Select the output display, and then type CEC command in the Trigger 1 or Trigger 2 box to control the selected display.

## 6.5 USB HOST Setting

| SWITCHING | AUDIO | CONFIG | CEC | USB HOST | NETWORK             | ACCESS |  |  |
|-----------|-------|--------|-----|----------|---------------------|--------|--|--|
|           |       |        |     |          |                     |        |  |  |
|           |       |        |     |          |                     |        |  |  |
|           |       |        |     | 0        | Auto Switch         |        |  |  |
|           |       |        |     |          | Follow HDMI Output  |        |  |  |
|           |       |        |     | 0        | Manual USB-C 1 (65) | v) =   |  |  |
|           |       |        |     |          | Confirm             |        |  |  |
|           |       |        |     |          |                     |        |  |  |
|           |       |        |     |          |                     |        |  |  |
|           |       |        |     |          |                     |        |  |  |

• Set the USB HOST for "Auto Switch", "Follow the outputs" or "Manual" status.

### 6.6 Network Setting

| иѕв ноѕт     | NETWORK        | ACCESS    |
|--------------|----------------|-----------|
| MAC Address: | 00-08-DC-01-0  | 2-03      |
|              | рнср           | Static IP |
| IP Address:  | 192.168.13.195 |           |
| Subnet Mask: | 255.255.255.0  |           |
| Gateway:     | 192.168.13.1   |           |
|              |                |           |
|              | Confirm        |           |

- Static IP or Dynamic Host Configuration Protocol (DHCP).
- Modify the static IP Address, Subnet Mask, and Gateway.

## 6.7 Access Setting

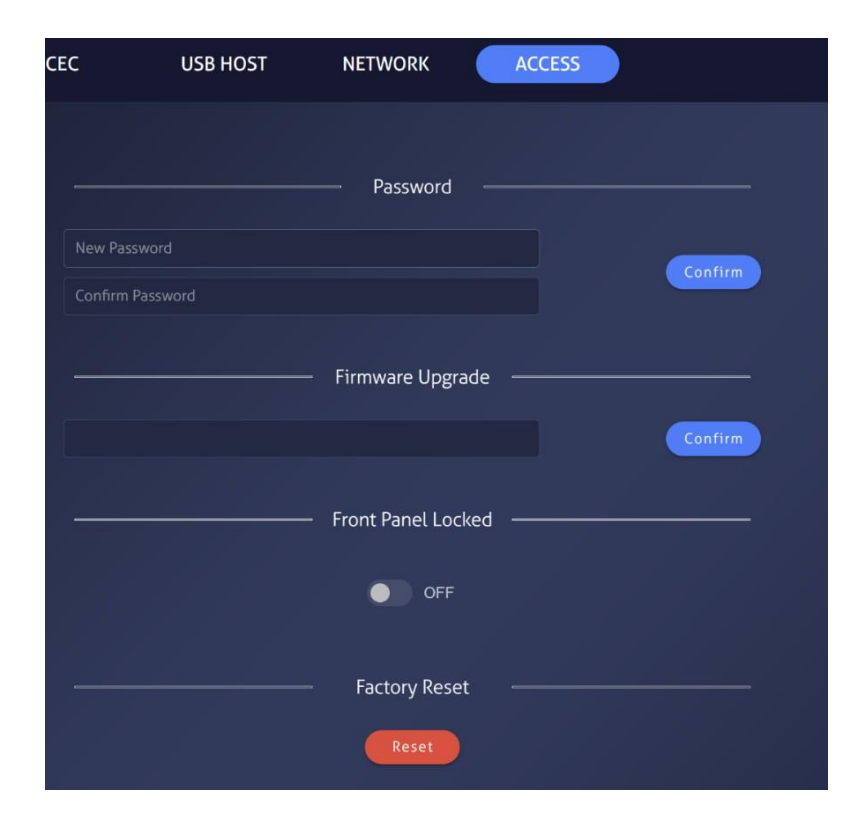

- Change the password
- Firmware upgrade (check the details on Page 28)

## 7 RS232 Command

Communication protocol: RS232 Communication Protocol

Baud rate: 9600 Data bit: 8 Stop bit: 1 Parity bit: none

Note: All commands need to be ended with <CR> <LF> / 0A 0D

#### 7.1 System Command

| Command                          | Description                                                |
|----------------------------------|------------------------------------------------------------|
| #HELP                            | Print Help Information                                     |
| #GET_SYSINFO                     | Query all status and settings                              |
| #GET_FIRMWARE_VERS<br>ION        | Query firmware version                                     |
| #GET_MATRIX_NAME                 | Get matrix name                                            |
| #FACTORY_RESET                   | Reset to factory default setting                           |
| #SET_POWER [x]                   | Power on/power off, [x]=0~1: 0 - OFF,<br>1 - ON            |
| #SET_STANDBY XX                  | Power standby state, XX= 0~30<br>minutes<br>XX=01, 0230    |
| #SET_KEYPAD_LOCK [x]             | Unlock/Lock front keypad, [x]=0~1: 0 -<br>Unlock, 1 - Lock |
| #STA_KEYPAD_LOCK                 | Query status of KEYPAD_LOCK                                |
| #SET_GUI_DHCP [x]                | Set GUI DHCP On/Off, [x]=0~1: 0 -<br>OFF, 1 - ON           |
| #SET_GUI_IP:XXX.XXX.X<br>XX.XXX  | Set GUI IP                                                 |
| #SET_GUI_NMK:XXX.XX<br>X.XXX.XXX | Set GUI Subnet Mask                                        |
| #SET_GUI_RIP:XXX.XXX.<br>XXX.XXX | Set GUI Gateway                                            |
| #SET_GUI_RESET                   | Reset GUI to default setting                               |
| #GET_GUI_DHCP                    | Query GUI DHCP                                             |
| #GET_GUI_IP                      | Query GUI IP                                               |
| #GET_GUI_NMK                     | Query GUI Subnet Mask                                      |
| #GET_GUI_RIP                     | Query GUI Gateway                                          |

### 7.2 Query Command

| Command      | Description                                                                                                    |  |  |  |  |
|--------------|----------------------------------------------------------------------------------------------------|--|--|--|--|
| #STA_VIDEO   | Query video switching setting                                                                                                    |  |  |  |  |
| #STA_AUDIO   | Query status of audio outputs                                                                                                    |  |  |  |  |
| #STA_MODE    | Query status of system work mode                                                                                                    |  |  |  |  |
| #STA_MAN_MST | Query status of MST when system work in<br>manual mode                                                                                                    |  |  |  |  |
| #STA_CONF    | Query status of switch mode when system work in conference mode                                                                                                    |  |  |  |  |
| #STA_SR      | Query static route setting                                                                                                    |  |  |  |  |
| #STA_DS      | Query down-scaling state of HDMI outputs                                                                                                    |  |  |  |  |
| #STA_USB     | Query status of USB HOST                                                                                                    |  |  |  |  |
| #STA_IN      | Query HDMI input connection (5V)                                                                                                    |  |  |  |  |
| #STA_OUT     | Query HDMI output connection (HPD)                                                                                                    |  |  |  |  |
| #EDIDSTA[xx] | Query The HDMI Inputs EDID Setting<br>[xx]=H1,H2,H3,H4,HA (All inputs)<br>Note:<br>1) If user defined EDID is empty, then use it will<br>show the default EDID<br>2) If EDID from '#EDIDUpgrade' will show 'user<br>define EDID' |  |  |  |  |

### 7.3 Setting Command

| Command              | Description                                                                               |
|----------------------|-------------------------------------------------------------------------------------------|
| #SET [XX] [YY]       | Switch HDMI input [XX] to output [YY]<br>[XX]=H1,H2,H3,H4<br>[YY]=O1,O2,OA ( all outputs) |
| #SET AUDIO [XX] [YY] | Select audio source [XX] for<br>Deembedded audio output [YY]<br>[XX]=O1,O2<br>[YY]=A1     |
| #[XX] VOLUME [YY]    | Mute & Unmute<br>[XX]= A1,represents analog audio<br>output 1                             |

|                     | [YY]==MU Mute<br>[YY]==UM Unmute                                                                                                    |
|---------------------|----------------------------------------------------------------------------------------------------|
|                     | Custom work in IVVI mode                                                                                                    |
| #SET MODE [XX]      | [XX]=01~04<br>01 Conference<br>02 Matrix<br>03 Mirror<br>04 Manual                                                                                                    |
| #SET MAN_MST ON/OFF | Set MST function ON/OFF on USB-C<br>when System is working in Manual<br>mode                                                                                                    |
| #SET CONF [XX]      | Set switch mode work in [XX] when<br>System is working in Conference Mode<br>[XX]=AT, Auto<br>[XX]=SR, Static Route                                                                           |
| #SET SR [XX]        | Set Switch HDMI input [XX] to Static<br>Route<br>[XX]=H1,H2,H3,H4                                                                                                    |
| #SET [XX] DS ON     | Enable the down-scaling function of<br>HDMI output [XX]<br>[XX]=O1(HDMI Output 1)                                                                                                    |
| #SET [XX] DS OFF    | Disable the down-scaling function of<br>HDMI output [XX]<br>[XX]=O1(HDMI Output 1)                                                                                                    |
| #SET USB [XX]       | Select USB source [XX] for USB HOST<br>[XX]=O1,O2,represents follow HDMI<br>output1~2<br>[XX]=AT, represents auto switch<br>[XX]=C1,C2,represents USB-C 1~2<br>[XX]=H3,H4,represents Host 3~4 |

## 7.4 EDID Command

| Command               | Description                                                                                                    |  |  |  |  |
|-----------------------|----------------------------------------------------------------------------------------------------|--|--|--|--|
| #EDIDUpgrade [XX][YY] | <ul> <li>[XX][YY] Upgrade the User Define EDID</li> <li>[YY] Data of the Input Port [XX]</li> <li>[XX]=H1,H2,H3,H4</li> <li>[XX]=HA, represents all inputs</li> <li>[XX]=H1~H4, represents HDMI input 1~4</li> <li>[YY]=UD1~UD4, upload a user-defined</li> <li>EDID 1~4</li> <li>The EDID can be saved for invoking at any time, When the command applied</li> <li>system prompts to upload the EDID file</li> <li>(.bin),Operation will be cancelled in 10</li> <li>seconds</li> </ul>                                                                                                    |  |  |  |  |
| #EDID [XX] [YY]       | The input [XX] recall the embedded EDID<br>[YY]<br>[XX]=H1, H2, H3, H4, HA. The 'HA'<br>represents all inputs<br>[YY]=01~09. EDID<br>01 1920x1080@60 8bit Stereo<br>02 1920x1080@60 8bit High-Definition<br>Audio<br>03 3840x2160@30Hz 8bit Stereo Audio<br>04 3840x2160@30Hz Deep Color High-<br>Definition Audio<br>05 3840x2160@60Hz Deep Color Stereo<br>Audio<br>06 3840x2160@60Hz Deep Color Stereo<br>Audio<br>07 3840x2160@60Hz Deep Color High<br>Definition Audio<br>08 3840x2160@60Hz Deep Color HDR<br>LPCM 6CH<br>09 User-defined EDID 1<br>10 User-defined EDID 2<br>11 User-defined EDID 3<br>12 User-defined EDID 4 |  |  |  |  |

| #EDIDM [XX] [YY] | Copy the EDID data of output [XX] to<br>input [YY]<br>[XX]=O1, O2<br>[YY]=H1,H2,H3,H4,HA (All Inputs) |
|------------------|----------------------------------------------------------------------------------------------------|
|------------------|----------------------------------------------------------------------------------------------------|

### 7.5 CEC Command

| Command                  | Description                                                                                                    |  |  |  |
|--------------------------|----------------------------------------------------------------------------------------------------|--|--|--|
| #CEC [XX] [BB] [CC] [DD] | CEC Command sending<br>[XX]=H3,H4,HA (All inputs)<br>[XX]=O1,O2,OA (All outputs)<br>[BB]: Device type (e.g. TV: 40/20/80;<br>Blu-ray DVD: 04/08)<br>[CC]: CEC function type (e.g. '44':<br>Remote control)<br>[DD]: The specific command (e.g. '41':<br>Volume up)<br>(e.g. '#CEC O2 80 44 43': TV Volume<br>Mute) |  |  |  |
| #SET CEC TRIG [XX]       | Configure CEC-commands trig<br>automatically time intervals<br>[XX]= Time Intervals<br>00 Instant<br>01 10s<br>02 30s<br>03 1min<br>04 5min<br>05 10min<br>06 30min                                                                                                    |  |  |  |
| #STA_CEC_TRIG            | Query status of CEC-commands trig time intervals                                                                                                    |  |  |  |

## 8 Firmware Upgrade

Please follow the steps below to upgrade firmware by GUI.

- 1) Prepare the latest upgrade file (.fwn) on PC.
- 2) Click the RED circle to upload the file.

| SWITCHING | AUDIO | CONFIG | CEC  | USB HOST          | NETWORK | ACCESS |  |
|-----------|-------|--------|------|-------------------|---------|--------|--|
|           |       |        |      |                   |         |        |  |
|           |       |        |      | Password ———      |         |        |  |
|           |       |        |      |                   |         |        |  |
|           |       |        |      |                   | Confirm |        |  |
|           |       |        |      |                   |         |        |  |
|           |       |        | Firi | mware Upgrade –—– |         |        |  |
|           |       |        |      |                   | Confirm |        |  |
|           |       |        | Fro  | nt Panel Locked   |         |        |  |
|           |       |        | FI0  |                   |         |        |  |
|           |       |        |      | OFF               |         |        |  |

3) Click step 1 and step 2 for the procedure.

| 23 馀 淘宝 🥝 天涯 | 🕑 京东 😤 西慶 🥥 Go | oogle 🗯 WeTransfer - S | 9<br>192.168.1.187 显示<br>Confirm update system image! |                       | 贺恩单—…   | M 用户中心 — MUNL 🗧 EShip 2.0 |  |
|--------------|----------------|------------------------|-------------------------------------------------------|-----------------------|---------|---------------------------|--|
| SWITCHING    | AUDIO          | CONFIG                 |                                                       | 1<br><sub>确定</sub> 取消 | PRK     | ACCESS                    |  |
|              |                |                        |                                                       |                       |         |                           |  |
|              |                |                        | Password                                              |                       |         |                           |  |
|              |                |                        |                                                       |                       |         |                           |  |
|              |                |                        |                                                       |                       |         |                           |  |
|              |                |                        | Firmware Upgrade                                      |                       |         |                           |  |
|              |                | Firmware5F             | 87).fwm (3.6 MB)                                      | ×                     | Confirm |                           |  |
|              |                |                        | Front Panel Loc                                       | ked ———               |         |                           |  |
|              |                |                        | OFF                                                   |                       |         |                           |  |

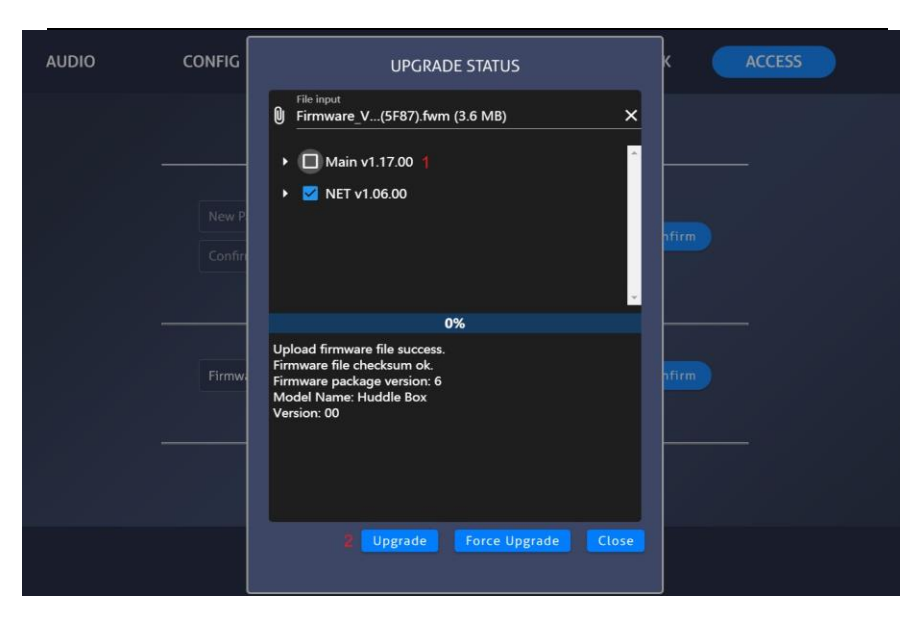

4) Continue to click Step 1 and step 2.

5) After upgrading successfully, then click the close button.

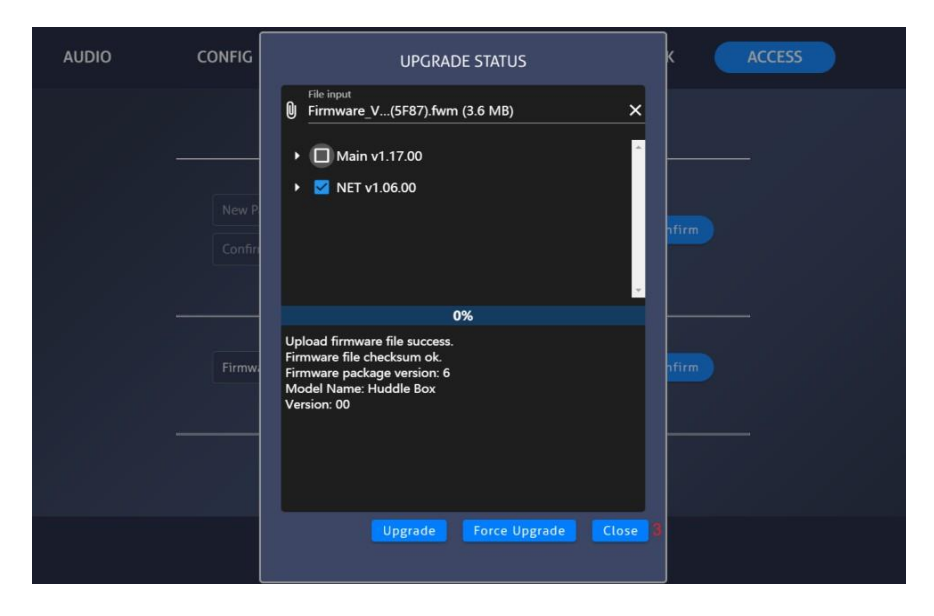

## 9 Panel Drawing

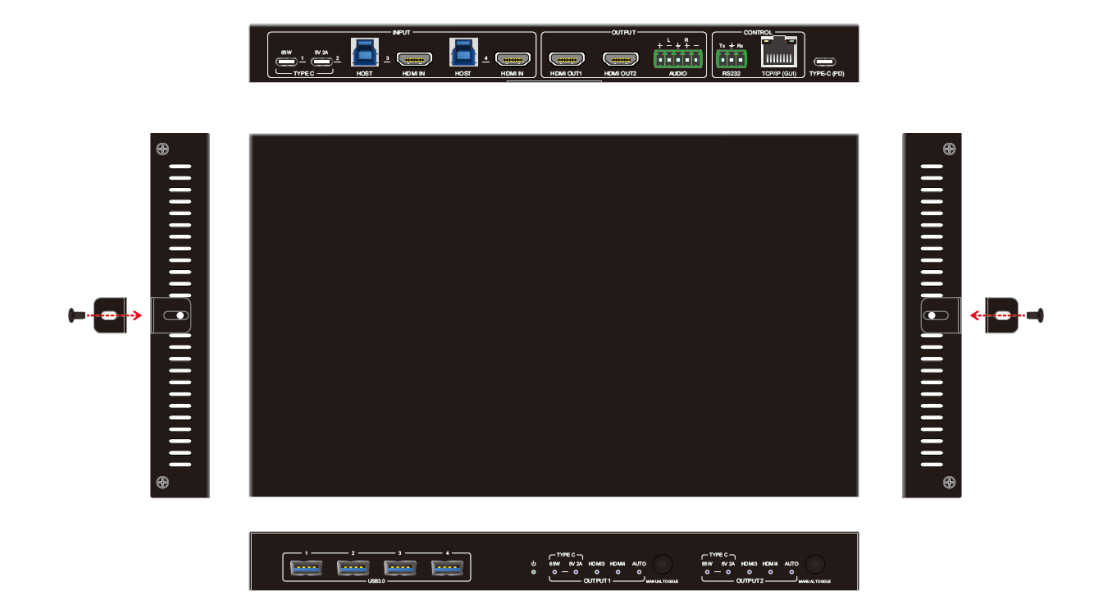

## 10 Troubleshooting and Maintenance

| Problems                       | Potential<br>Causes                  | Solutions                           |
|--------------------------------|--------------------------------------|-------------------------------------|
| Output image with white noise. | Bad quality of the connecting cable. | Try another high-<br>quality cable. |

|                                                                      | Fail or loose connection.                  | Make sure the connection is good.                                                                  |  |
|----------------------------------------------------------------------|--------------------------------------------|----------------------------------------------------------------------------------------------------|--|
| No output image                                                      | No signal at the<br>input / output<br>end. | Check with<br>oscilloscope or<br>multimeter if there is<br>any signal at the<br>input/ output end. |  |
| when switching                                                       | Fail or loose connection.                  | Make sure the connection is good.                                                                  |  |
|                                                                      | The switcher is broken.                    | Send it to authorized dealer for repairing.                                                        |  |
| POWER indicator<br>doesn't work or no<br>respond to any<br>operation | Fail connection of power cord.             | Make sure the power cord connection is good.                                                       |  |
| Cannot control the device by control device (e.g., a                 | Wrong RS232<br>communication<br>parameters | Type in correct<br>RS232<br>communication<br>parameters.                                           |  |
| PC) through<br>RS232 port                                            | Broken RS232<br>port                       | Send it to authorized dealer for checking.                                                         |  |

**Note:** If your problem persists after following the above troubleshooting steps, seek further help from authorized dealer or our technical support.

# DVDO

Follow us

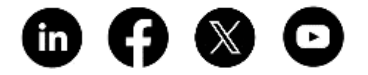